# **Activity Account Inquiry**

#### To view what the current BALANCE in an activity account is:

~ In Business Plus go to the Schools/Dept tab

~ Under Section SCHOOLS/DEPT – FINANCE REPORTS Click on OSGL7001: Student Activities Balance

~ In the **Program:** section type in the 4-digit number associated with that account (i.e.: 8023 for SANP which is account number 290-000-8023-0000-070-0700-xxxxxxx)

~ Click Submit

The Report shows the balance rolled over from the previous school year and any deposits or expenditures from the current school year. The total at the bottom (which should be a positive number) shows the current balance available in that account.

## Avondale School District Student Activities Balance As of 3/18/2025

| Org Key / Object                                                                                  | Key Description         | <b>Object Description</b>           |           | Actual   |
|---------------------------------------------------------------------------------------------------|-------------------------|-------------------------------------|-----------|----------|
| Fund 290 Student/School Act                                                                       | ivity Fund              |                                     |           |          |
| Location: 070 Avondale High                                                                       | n School                |                                     |           |          |
| Resp. Code 0700 Avondale H                                                                        | igh School              |                                     |           |          |
| Program 8023 High Sc                                                                              | hool All Nite Senior Pa |                                     |           |          |
| Type: 3 Fund Balanc                                                                               | e                       |                                     |           |          |
| 290-000-8023-0000-070-0700-37320                                                                  | 0000 High School All Ni | te Senior Pa Committed Activity Fu  | inds FB   | 4,846.84 |
|                                                                                                   | Type: 3                 | Fund Balance                        | Total:    | 4,846.84 |
| Type: 4 Revenue                                                                                   |                         |                                     |           |          |
| 290-000-8023-0000-070-0700-41790000 High School All Nite Senior Pa                                |                         | te Senior Pa Other Student Activity | Income    | 1,682.34 |
|                                                                                                   | Type: 4                 | Revenue                             | Total:    | 1,682.34 |
| Type: 5 Expenditure                                                                               |                         |                                     |           |          |
| 290-296-8023-0000-070-0700-57920000 High School All Nite Senior Pa Other Stud/School Activity Exp |                         |                                     | ivity Exp | 1,000.00 |
|                                                                                                   | Type: 5                 | Expenditure                         | Total:    | 1,000.00 |
|                                                                                                   | Program 8023            | High School All Nite Senior Pa      | Total:    | 5,529.18 |
|                                                                                                   | Location 070            | Avondale High School                | Total:    | 5,529.18 |

### To view DETAILS in the account from 7/1/24 – 12/31/24:

You ONLY need to do this for the above period because of the account number structure change from 610/620 to 290 accounts)

~ In Business Plus go to the Schools/Dept tab

~ Under Section SCHOOLS/DEPT - FINANCE REPORTS Click on

## OSGL6017: Balance Sheet

Type in the previously used Object Code
(i.e.: 24318023 for SANP which WAS account number 610-0000-0000-0000-070-0700-24318023)

~ Click Submit

~ Click on the top blue number under \_\_\_\_\_\_\_ to drill-down

~ This will show all deposits and expenditures from 7/1/24-12/31/24

Any activity after 1/1/2025 will be shown in the OSGL7001 Report referenced above. This report does **NOT** show the current balance in the account.

Also, please note that the "Reclass Expense Fund 6 to 29 are just entries that moved balances from the old account structure to the new account numbers.

For prior year i.e.: Year-end 6/30/24

Run the above report and click the number in blue for details.

A credit balance on the 610/620 accounts = a positive balance, meaning there are funds available.